## 系所業務承辦人線上操作說明

- 1. 至智財盤點網頁 <u>http://ipo.nccu.edu.tw/a3/index.asp</u>
- 2. 點選頁面下方管理介面之系所業務承辦,進入系所業務承辦盤點系統
- 3. 點選"所屬一級單位"及"所屬二級單位",點選進入系統
- 4. 點選輸入密碼進入系統
- 5. 輸入密碼(密碼隨盤點紙本送交智財業務承辦人), 點選確定
- 6. 點選進入盤點系統,進入系所盤點彙整明細表頁面
- 系所盤點彙整明細表頁面可查出各盤點表填寫情形,點選各列右方連結,可 進入各盤點表頁面,在各盤點頁面上方有"是否完成盤點"欄,完成勾選後, 請點選送出資料,即完成該盤點表之線上控管.